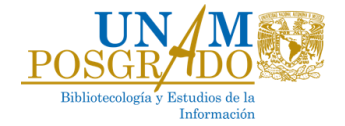

# Calendario de trámites Semestre 2025-1

#### Actividad

Vacaciones administrativas

Reinicio de actividades en la Coordinación

Registro de inscripción de estudiantes de maestría presencial, maestría a distancia y doctorado

Periodo de altas y bajas para estudiantes de maestría

Entrega del plan de actividades del doctorado

Formato disponible <u>AQUÍ</u> <u>Solo para alumnos(as) de Doctorado:</u> La entrega del Plan es indispensable para la autorización de <u>su inscripción</u>

Entrega del desempeño del becario CONACYT

Inicio del semestre

Término del semestre

Periodo de evaluación de actas

#### Fecha

Del 1° al 19 de julio de 2024

22 de julio de 2024

Desde las 10:00 h del 25 de julio hasta las 23:59 h del 31 de julio de 2024, en el sitio web: https://www.saep.unam.mx/

12 al 15 de agosto de 2024 en el sitio web: <u>https://www.saep.unam.mx/</u>

Fecha límite: 16 de agosto de 2024

En las oficinas de la Coordinación o vía correo electrónico a <u>bibliotecologia@posgrado.unam.mx</u>

Consultar el procedimiento y fechas de entrega AQUÍ

5 de agosto de 2024

22 de noviembre de 2024

Del 25 de noviembre al 11 de diciembre de 2024

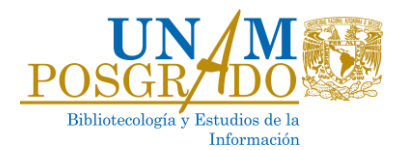

## Instrucciones para reinscripción:

- 1. Accede al sitio <u>www.saep.unam.mx</u>.
- En el recuadro de Alumnos, digita tu número de cuenta UNAM y NIP, y da clic en el botón "Acceder".
  \*Si extraviaste o tienes problemas con tu NIP, notifícalo de inmediato al correo <u>bibliotecologia@posgrado.unam.mx</u>.
- 3. Una vez dentro del sistema, selecciona la opción "Registro de inscripción al posgrado".
- 4. El sistema te solicitará que actualices tu información personal, no dejes ningún dato en blanco.
- 5. Posteriormente, podrás registrar tu carga académica del semestre. Es importante que des clic en el botón *"Envío información"* para finalizar correctamente tu inscripción.

## Instrucciones para altas y bajas:

- 1. Accede al sitio <u>www.saep.unam.mx</u>
- 2. En el recuadro de Alumnos, digita tu número de cuenta UNAM y NIP, y da clic en el botón "Acceder".
- 3. Una vez dentro del sistema, selecciona la opción "Cambios en asignaturas para el semestre actual".
- Ingresa la clave de asignatura y grupo de la o las asignaturas que deseas modificar en tu inscripción.
  Es importante que des clic en el botón "Envío información", de otra manera los cambios no serán registrados.

## Entrega de plan de actividades de Doctorado:

- Las y los estudiantes de Doctorado deberán descargar y llenar el formato de plan de actividades, disponible <u>AQUÍ</u>.
- Tu plan semestral debe ser aprobado y firmado por los 3 integrantes de tu Comité Tutor.
- Una vez que cuentes con todas las firmas, entrégalo en la Coordinación del Programa o envíalo por correo a la dirección <u>bibliotecologia@posgrado.unam.mx</u>, a más tardar el 9 de febrero de 2024.